# Konfigurieren der Grafikkarte zum Beheben von WebEx-Videobildern

#### Inhalt

Einleitung Problem Lösung Verbesserung der NVIDIA-Grafik und FPS

## Einleitung

In diesem Dokument wird beschrieben, wie Sie sicherstellen können, dass die Videografik-Anzeige in WebEx auf den Plattformen Windows 7 oder 10 korrekt ist.

#### Problem

Wenn Sie Ihre Webcam in einem WebEx Meeting starten, wird das Video für alle Teilnehmer nicht korrekt angezeigt und scheint abgeschnitten zu sein.

Diese Bilder zeigen das Problem an.

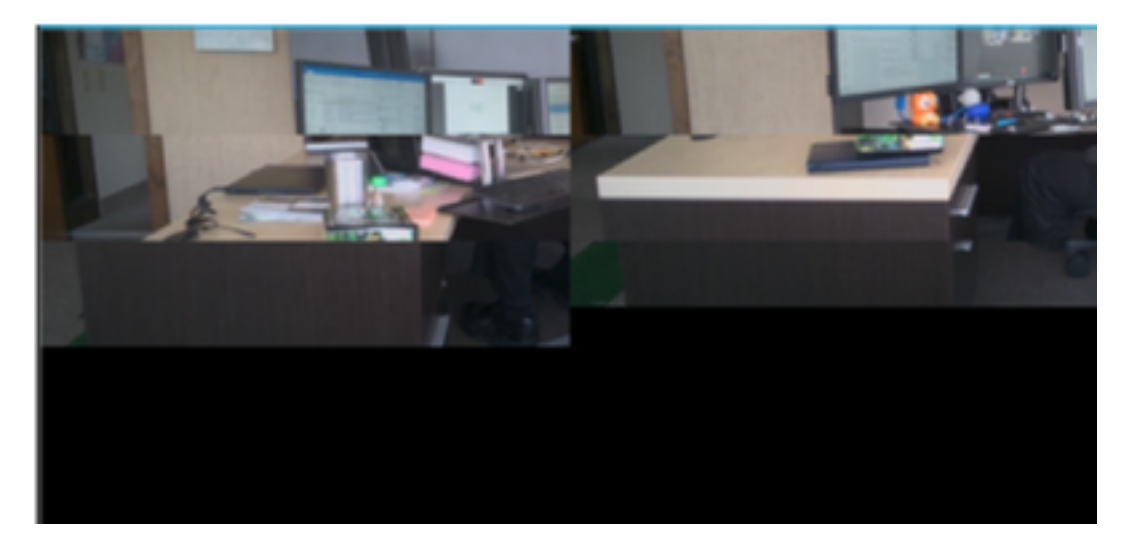

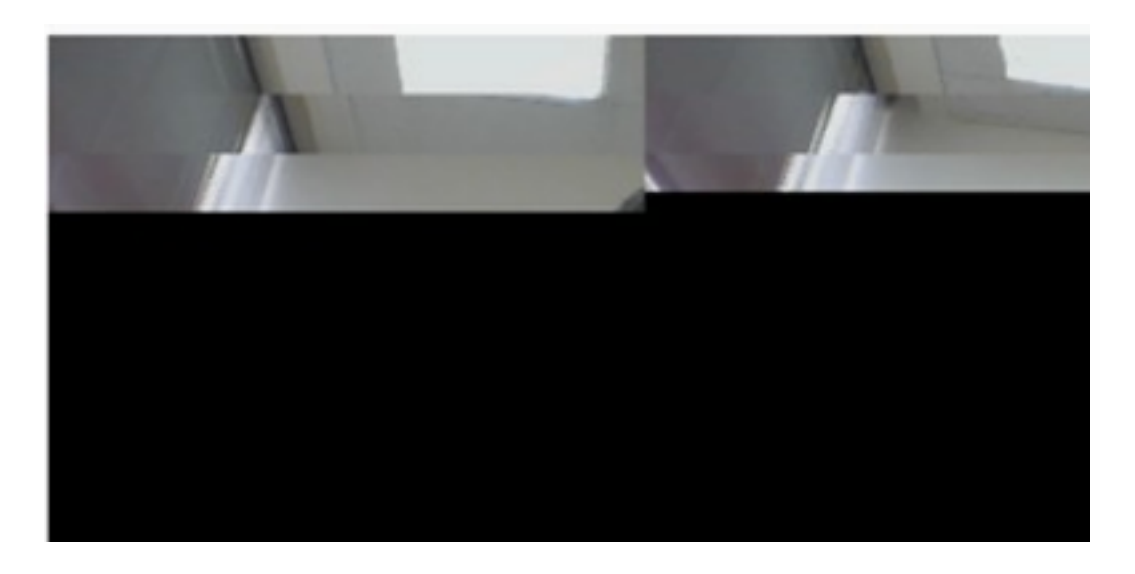

### Lösung

Bestätigen Sie, dass das Windows 7- oder 10-System die NVIDIA-Grafikkarte verwendet:

- 1. Navigieren Sie zu Start > Ausführen.
- 2. Geben Sie im Feld Öffnen den Text DxDiag ein, und wählen Sie OK aus.
- 3. Das DirectX-Diagnosetool wird geöffnet.
- 4. Wählen Sie für jeden Display-Monitor jede Registerkarte aus.
- 5. Suchen Sie auf jeder Registerkarte des Bildschirms im Feld Gerät, um sicherzustellen, dass die NVIDIA-Grafikkarte aufgeführt ist.
- 6. Wenn dies der Fall ist, liegt die Ursache in der Grafikprozessoreinheit (Graphics Processing Unit, GPU).
- 7. Als Nächstes verbessern Sie die Leistung der NVIDIA-Grafikkarte und steigern die Frames per Second (FPS).

#### Verbesserung der NVIDIA-Grafik und FPS

1. RMB klicken Sie auf den Desktop, und wählen Sie im Menü die Systemsteuerung NVIDIA aus.

|   | View                          | •      |
|---|-------------------------------|--------|
|   | Sort by                       | •      |
|   | Refresh                       | 1      |
|   | Paste                         |        |
|   | Paste shortcut                |        |
|   | Undo Rename                   | Ctrl+Z |
|   | Propriétés graphiques         |        |
|   | Options graphiques            | •      |
|   | NVIDIA Control Panel          |        |
| 5 | Shared Folder Synchronization | •      |
|   | New                           | •      |
|   | Screen resolution             |        |
|   | Gadgets                       |        |
| 1 | Personalize                   |        |

2. Wählen Sie im NVIDIA Control Panel aus dem Seitenmenü "Passen Sie das Image-Setup mit Vorschau an".

3. Aktivieren Sie in diesem Teilfenster das Optionsfeld neben "Meine Präferenz hervorheben: Qualität".

- 4. Wählen Sie die Schaltfläche Übernehmen aus.
- 5. Der Schieberegler wechselt zur Qualität.

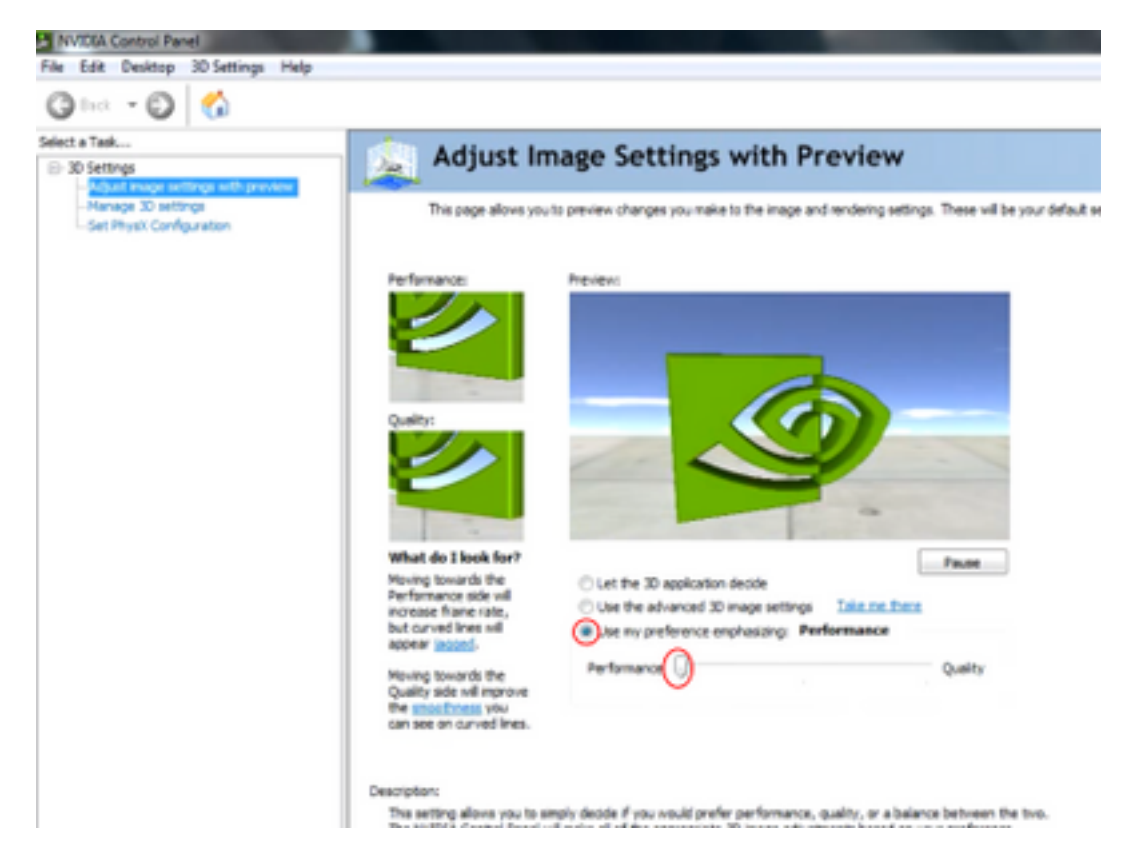

6. Navigieren Sie im Seitenmenü zum Fenster 3D verwalten.

7. Verwenden Sie auf dieser Registerkarte das Dropdown-Menü unter Bevorzugter Grafikprozessor, und wählen Sie Hochleistungs-NVIDIA-Prozessor.

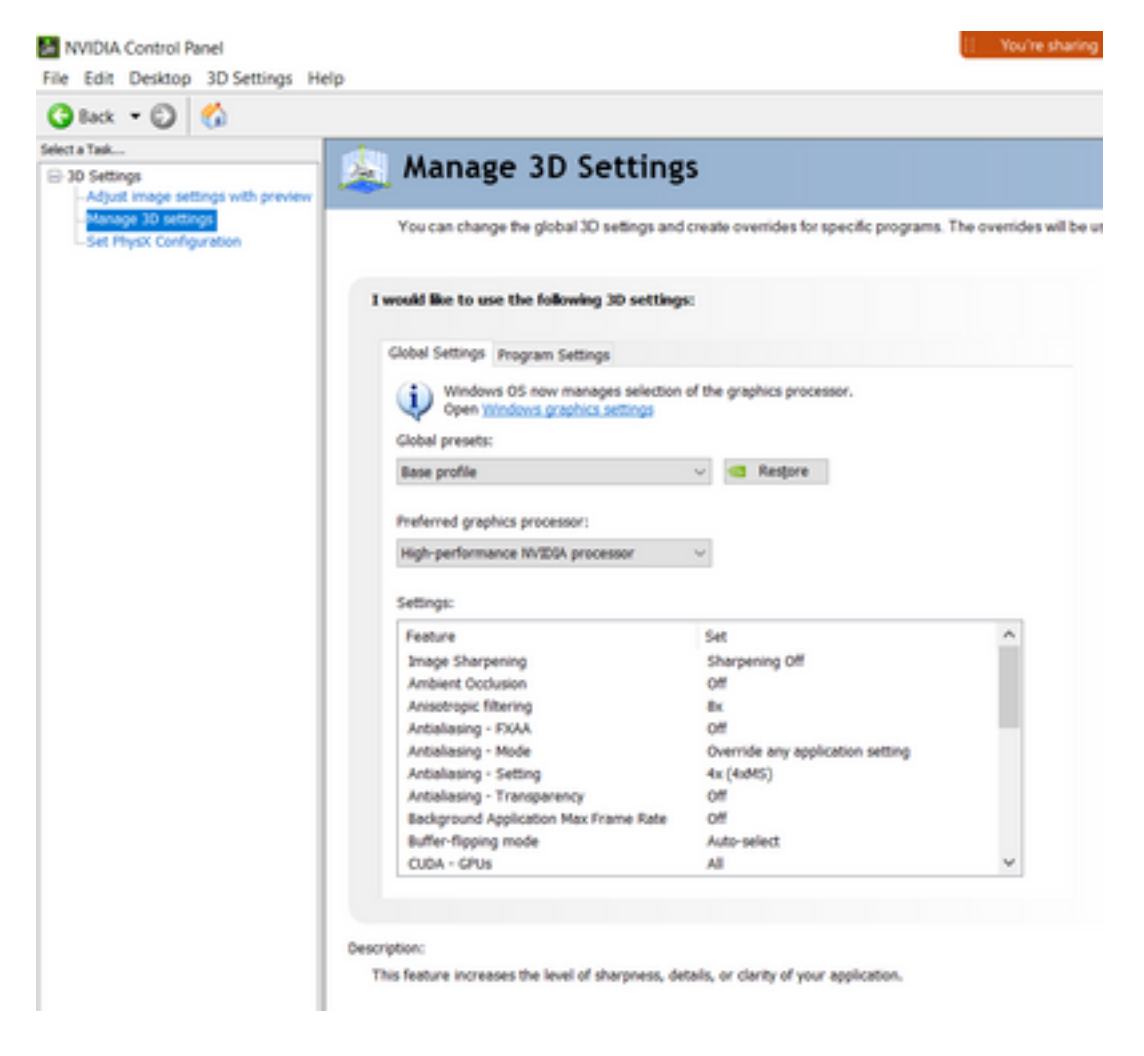

8. Legen Sie im Feld die Voreinstellungen für die Funktion wie in der Tabelle dargestellt fest, und wählen Sie dann Apply: (Übernehmen):

| Funktion                                         | Festlegen                        |
|--------------------------------------------------|----------------------------------|
| Umgebungsverschluss                              | Aus                              |
| Anisotrope Filterung                             | Aus                              |
| Antialiasing-Gamma-Korrektur                     | Ein                              |
| CUDA-GPUs                                        | Alle                             |
| Maximale Anzahl vorab gerenderter Frames         | 4                                |
| Multi-Display/Mixed-GPU-Beschleunigung           | Single-Display Performance-Modus |
| Stromverwaltungsmodus                            | Maximale Leistung bevorzugen     |
| Texturfilterung - Anisotrope Stichprobenoptionen | Aus                              |
| Texturfilterung - Negative LOD-Voreinstellung    | Zulassen                         |
| Texturfilter in hoher Qualität                   | Hohe Leistung                    |
| Texturfilterung - Trilineare Optimierung         | Ein                              |
| Threaded-Optimierung                             | Automatisch                      |

9. Wählen Sie in der linken Leiste die Option PhysX-Konfiguration festlegen aus.

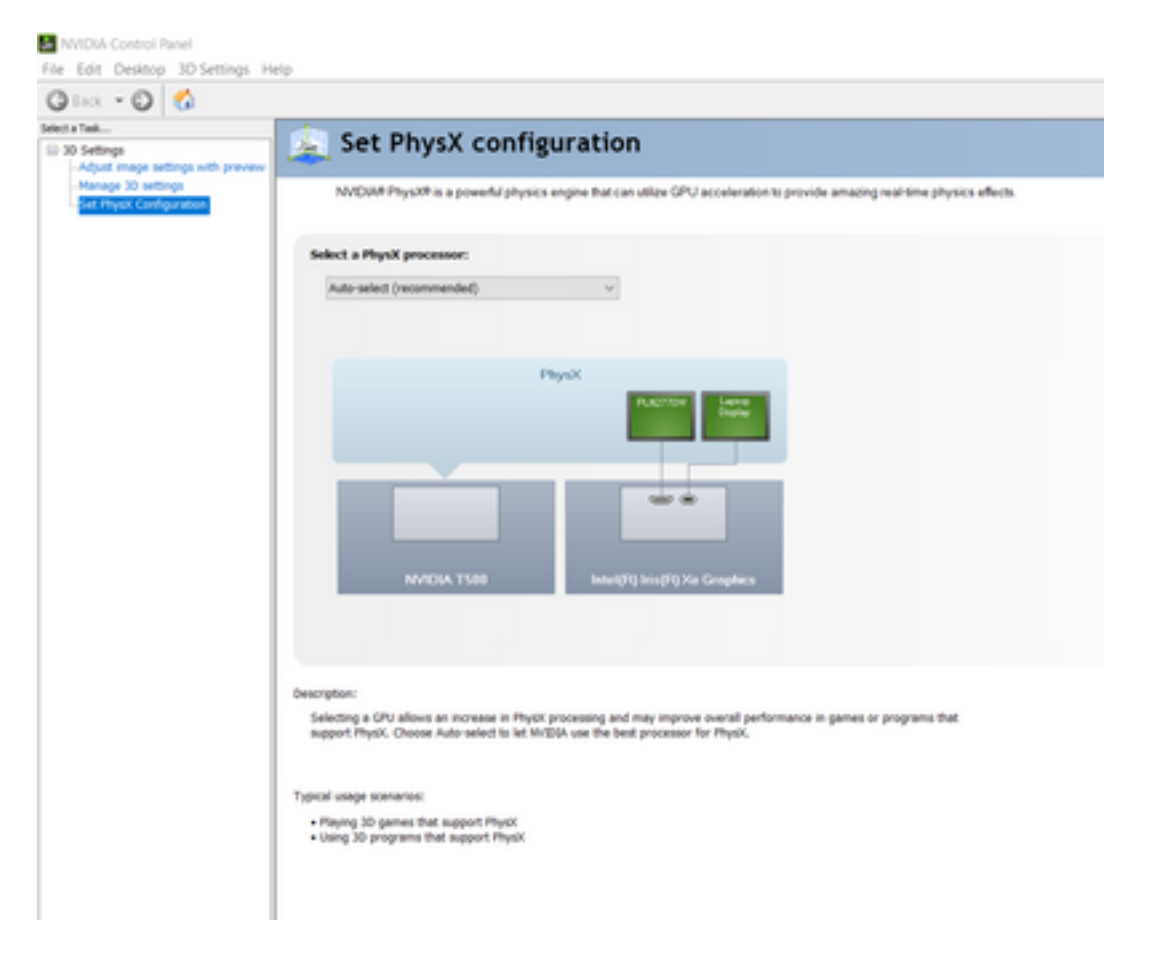

10. Wählen Sie im Dropdown-Menü Wählen Sie einen PhysX-Prozessor aus die Option GeForce GT 540M aus. Wählen Sie anschließend Übernehmen aus.